### 【步驟1】 至KKday官網首頁最下方(https://www.kkday.com/zh-tw)→ 點選「會員好禮」

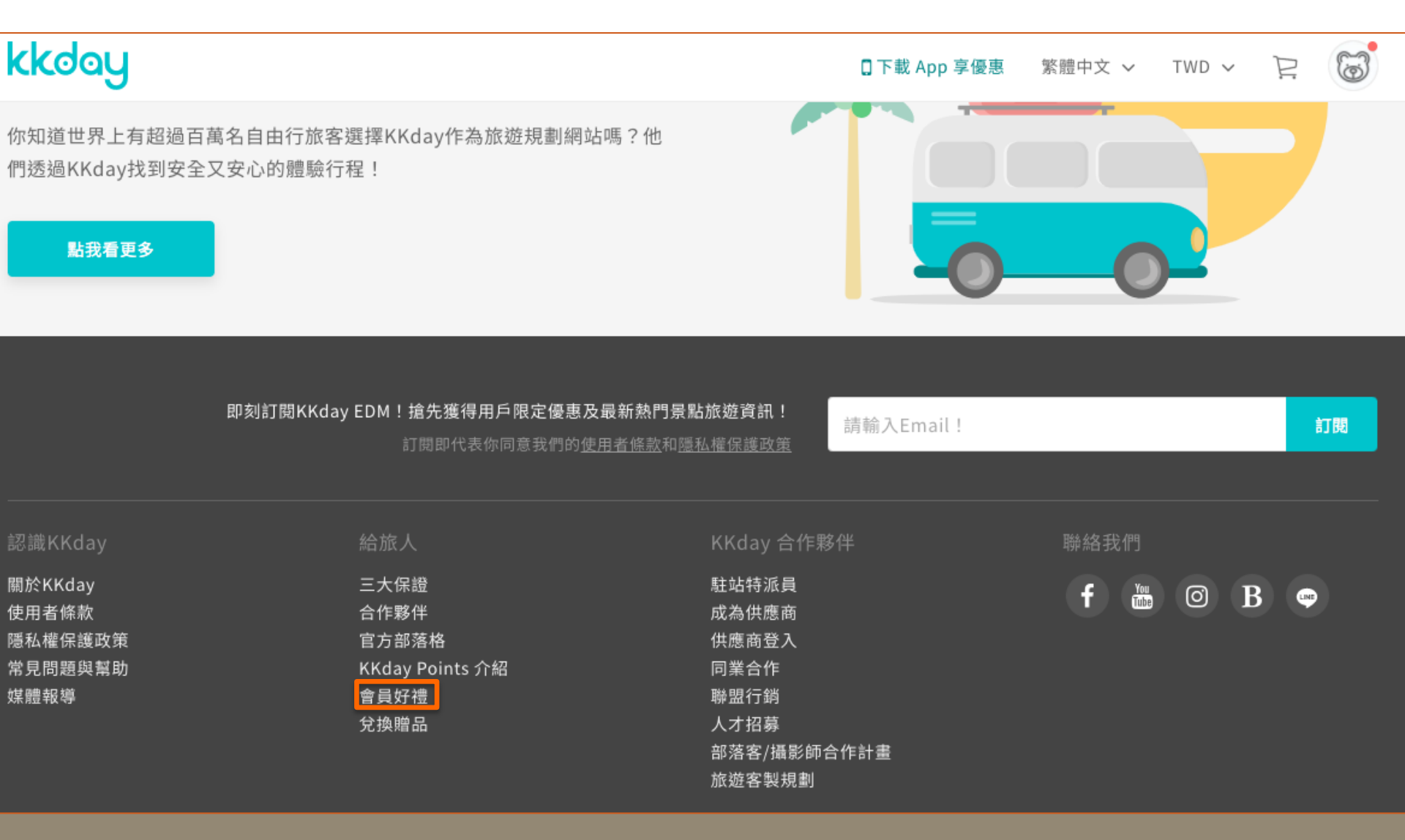

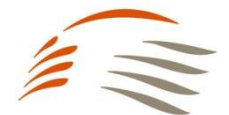

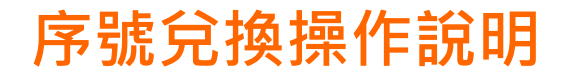

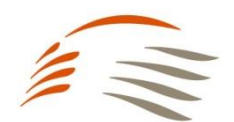

#### 【步驟2】 前往KKday Points 獨家專屬好禮區塊,點選「前往贈品頁」

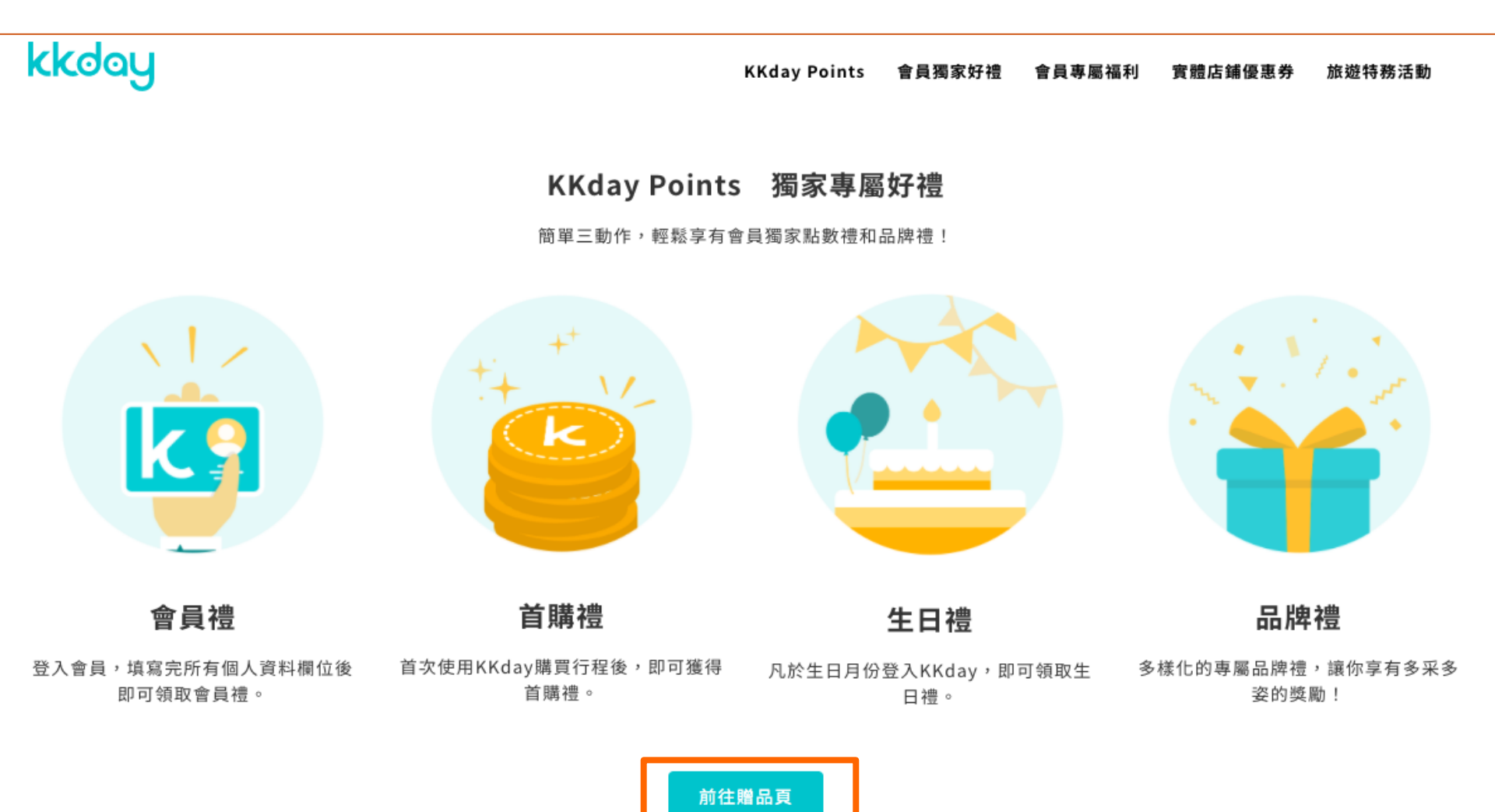

### 【步驟3】 選擇「兌換獨家好禮」

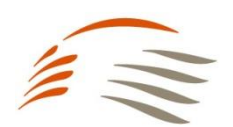

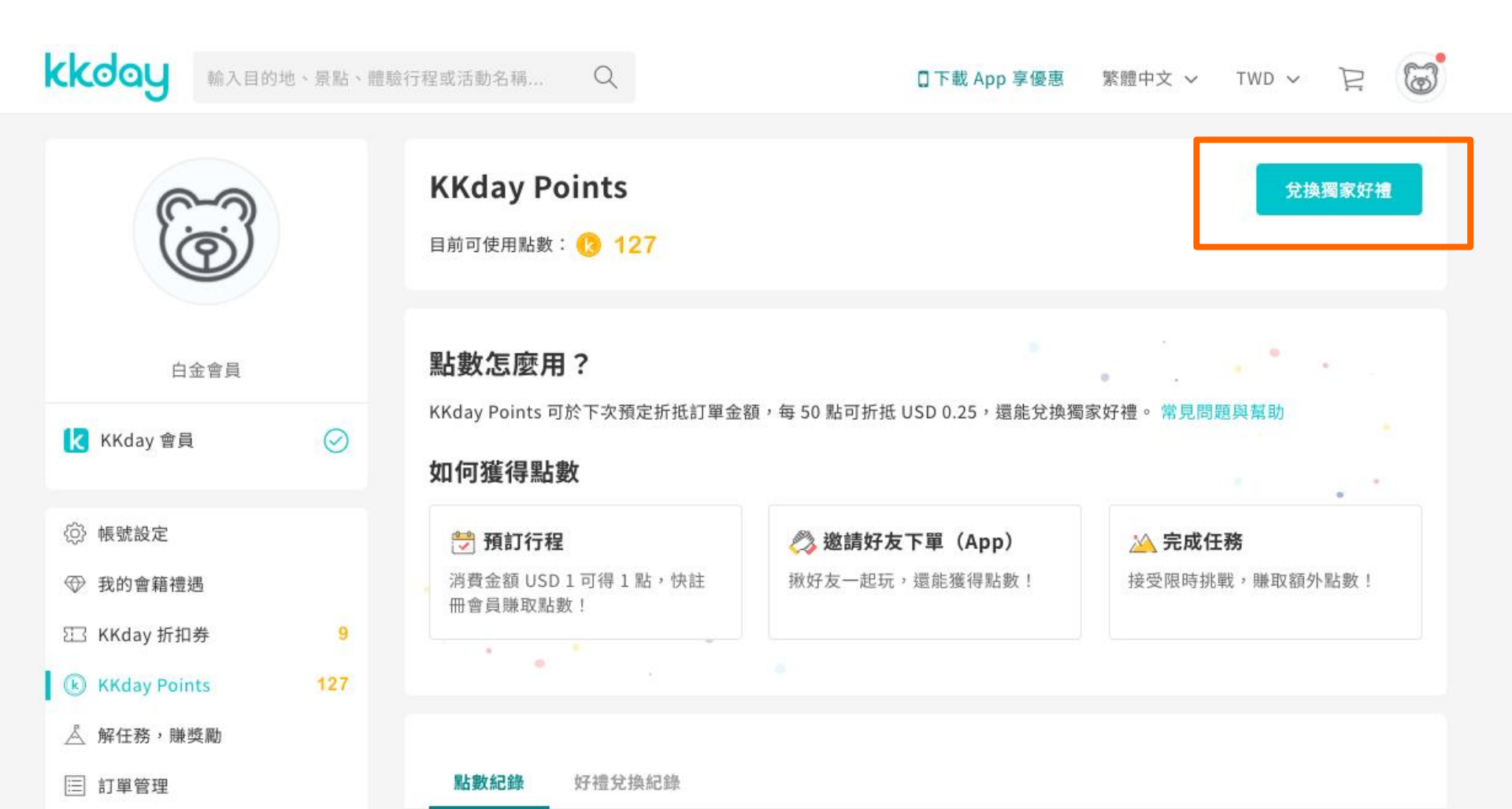

### 【步驟4】 選擇兌換台灣高鐵TGo點數

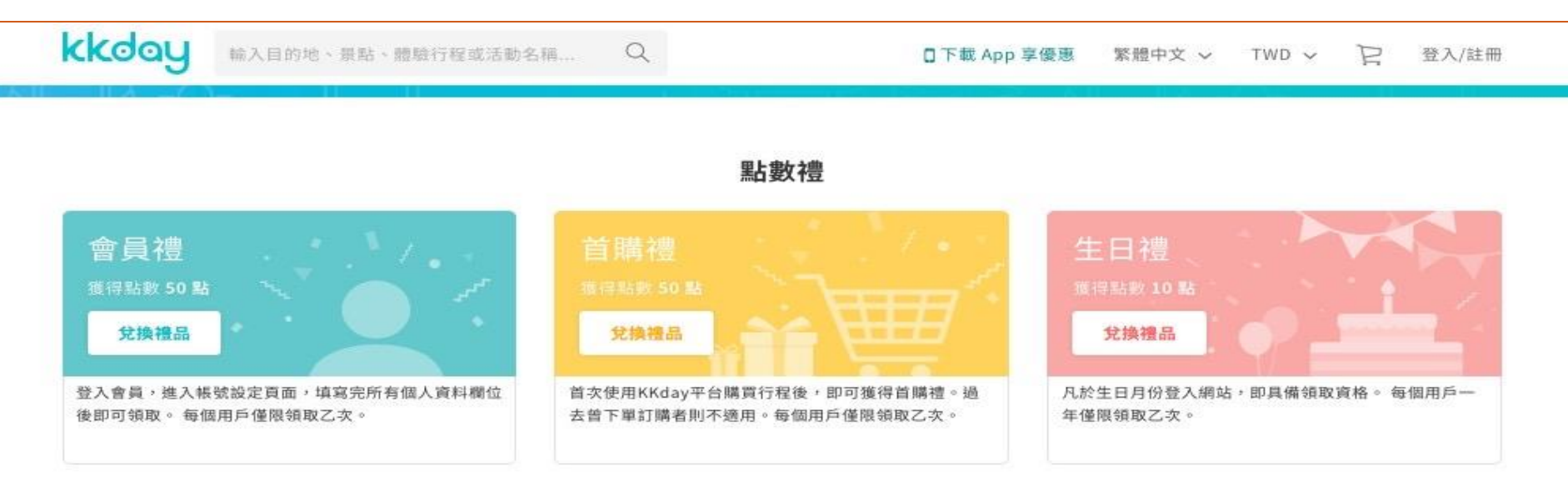

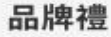

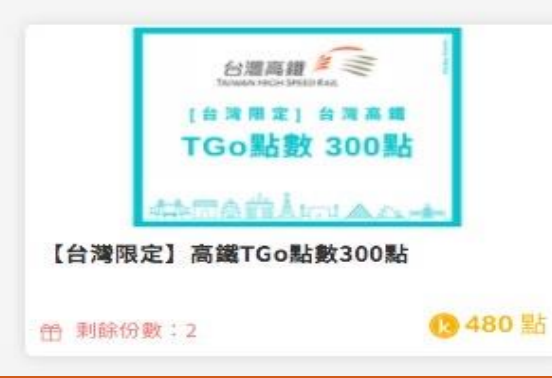

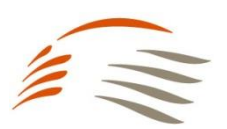

【步驟5】 登入會員帳號

| kkday | 输入目的地、景點、體驗行程                                                                                                    | -# T0 0                                 |       | 繁體中文 🗸 | TWD 🗸 | 2 登入/註冊 |
|-------|----------------------------------------------------------------------------------------------------|-----------------------------------------|-------|--------|-------|---------|
|       | <前往贈品頁<br>【台灣限定】<br>(2) 480 點                                                                                                    | 使用社交平台帳戶登入<br>立即登入,隨時收到獨家優惠<br><b>f</b> | ×     | _      |       |         |
|       | <ul> <li>◎ 兌換地點:</li> <li>● 剩餘份數::</li> <li>● 使用語言:</li> <li>● 使用期限::</li> </ul>                                                                                        | 或<br>KKday會員帳號登入<br>☑ Email             |       |        |       |         |
|       | <b>商品介紹</b><br>【商品介紹】                                                                                                    | <b>登入</b><br>免費註冊                       | 忘記密碼? |        |       |         |
|       | KKday 會員可<br>【注意事項】<br>1. KKday 會員須同時<br>2. KKday 會員可憑K<br>序號,至TGo會員網<br>3. KKday Points一經<br>4. 兌換後請務必注意/<br>月月底前有效,TGo課<br>5. 高鐵TGo使用規範<br>6. KKday與台灣高鐵<br>定,如有戀再將只行 |                                         |       |        |       |         |

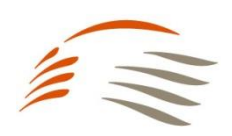

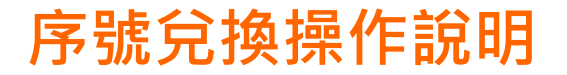

#### 【步驟6】 確認下方「商品介紹」及「注意事項」後點選「立即領取」

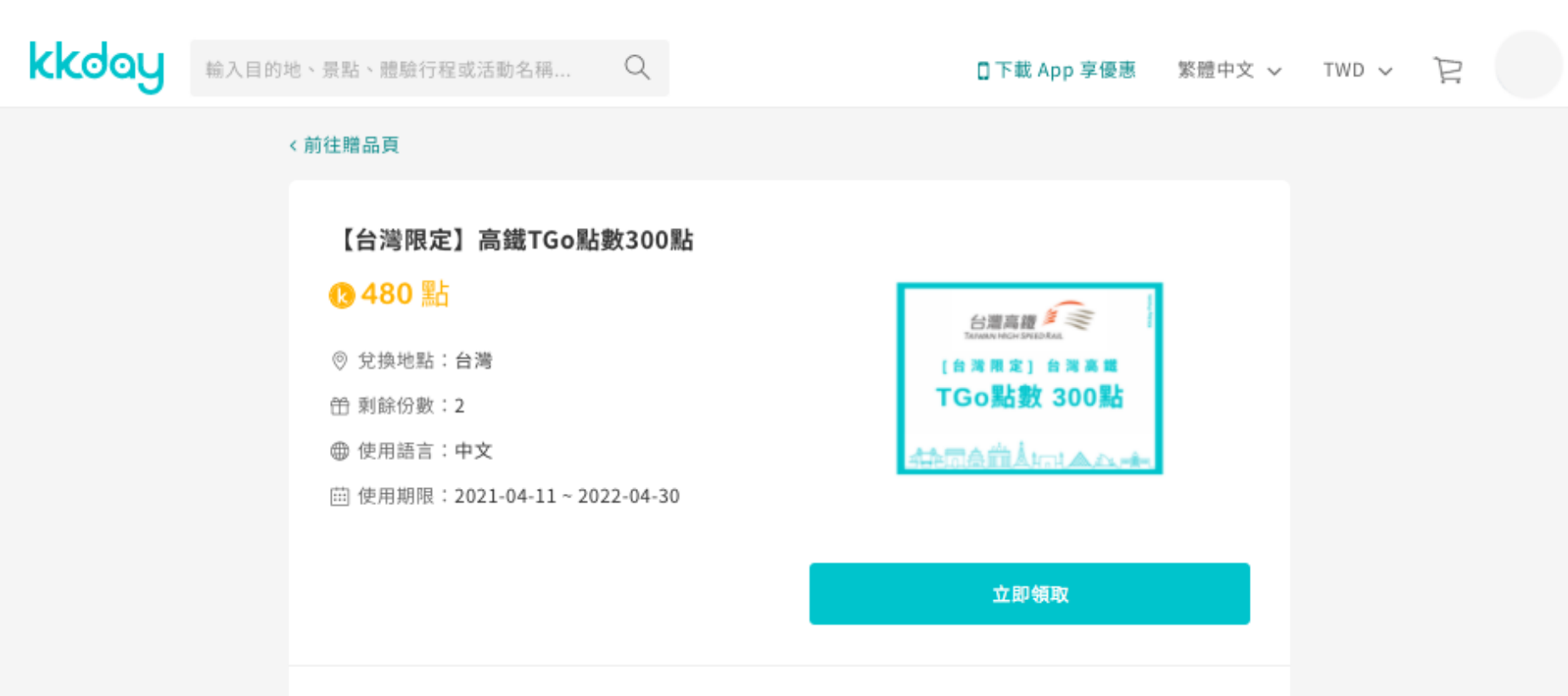

#### 商品介紹

【商品介紹】

KKday 會員可憑KKday Points 點數480點 兌換 TGo 點數300點

【注意事項】

1. KKday 會員須同時具有高鐵TGo會員資格,方可參加本兌換活動。

2. KKday 會員可憑KKday Points 點數480點兌換TGo 點數300點,兌換完成後,即可憑KKday 提供之點數

序號,至TGo會員網站/APP輸入序號後即可兌換TGo點數。

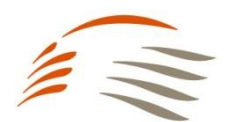

### 【步驟7】 確認選擇兌換TGo,點選"是"

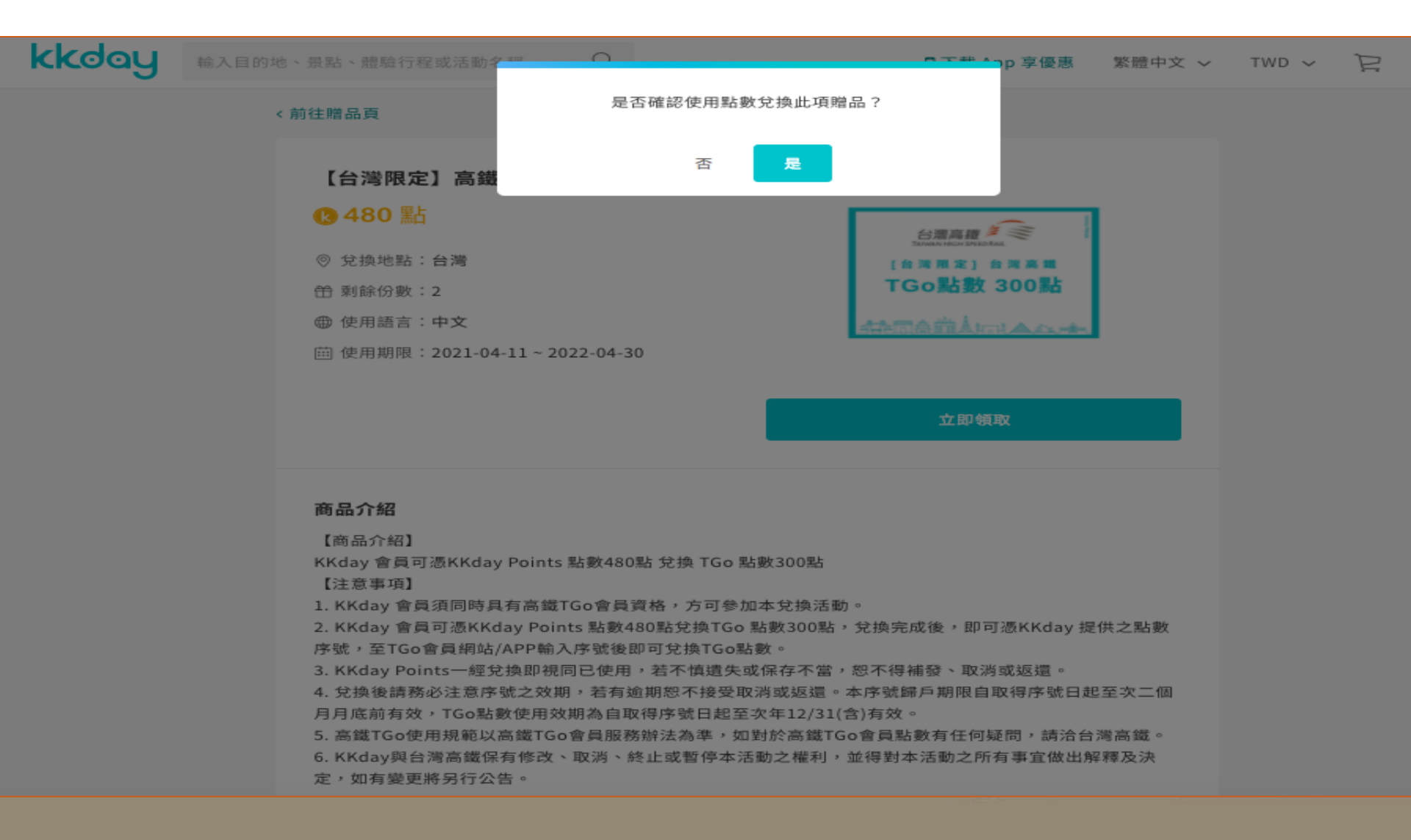

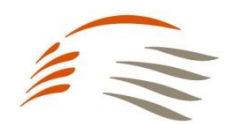

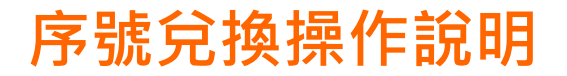

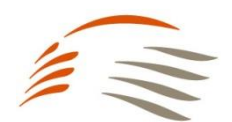

### 【步驟8】 兌換成功!再攜此序號至TGo會員網站/APP輸入序號即可兌換TGo點數

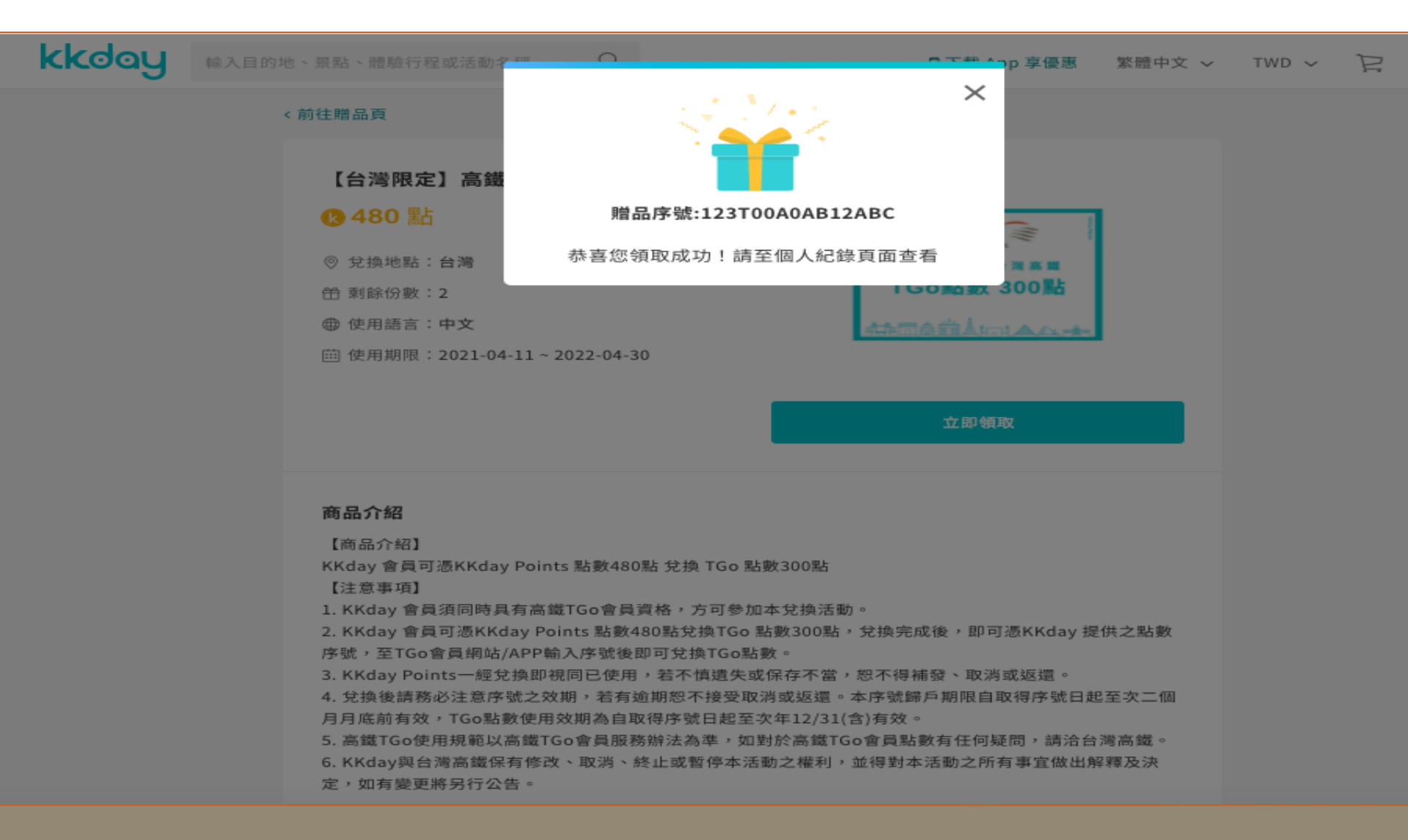

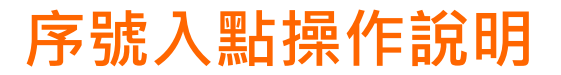

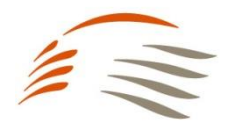

### 【步驟1】 至TGo會員網佔首頁上方(https://www.kkday.com/zh-tw)→ 點選「兌換專區」

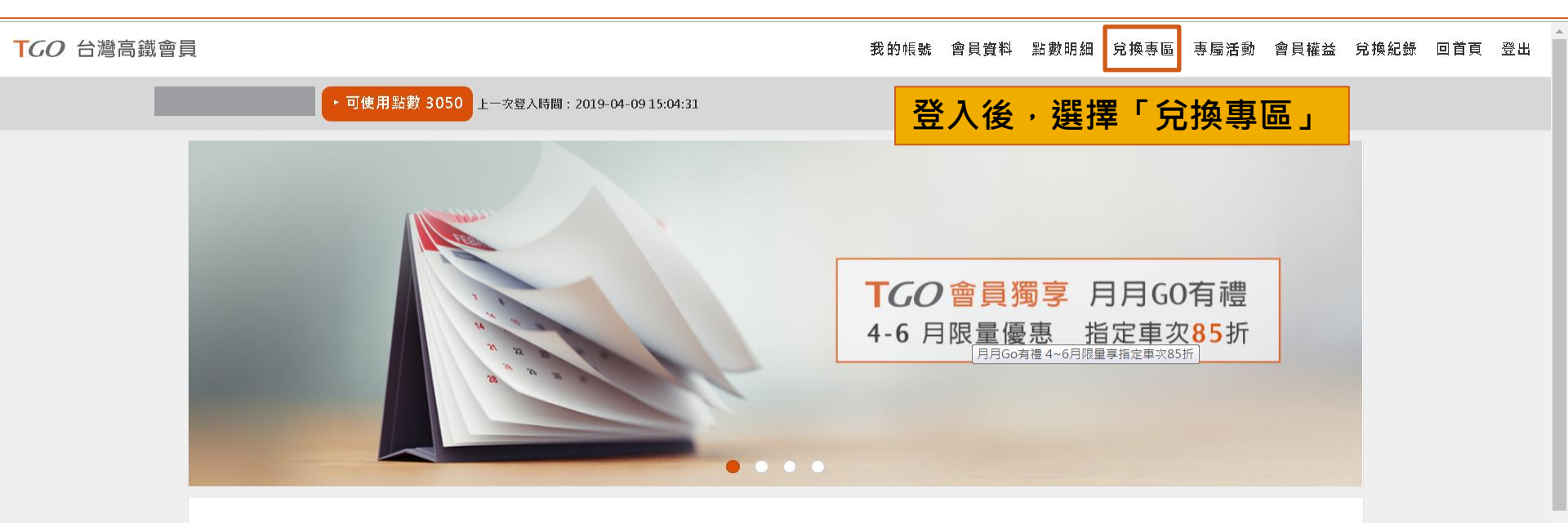

精選活動

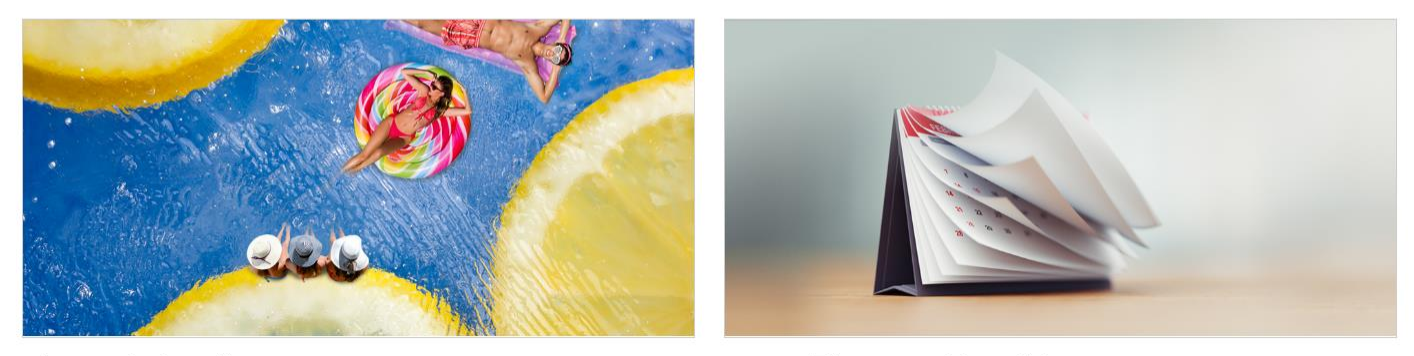

4~6日限量指定重次85折(諸登λ台換惠區購票)

# 序號入點操作說明

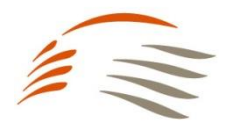

【步驟2】 點選「序號兌換」

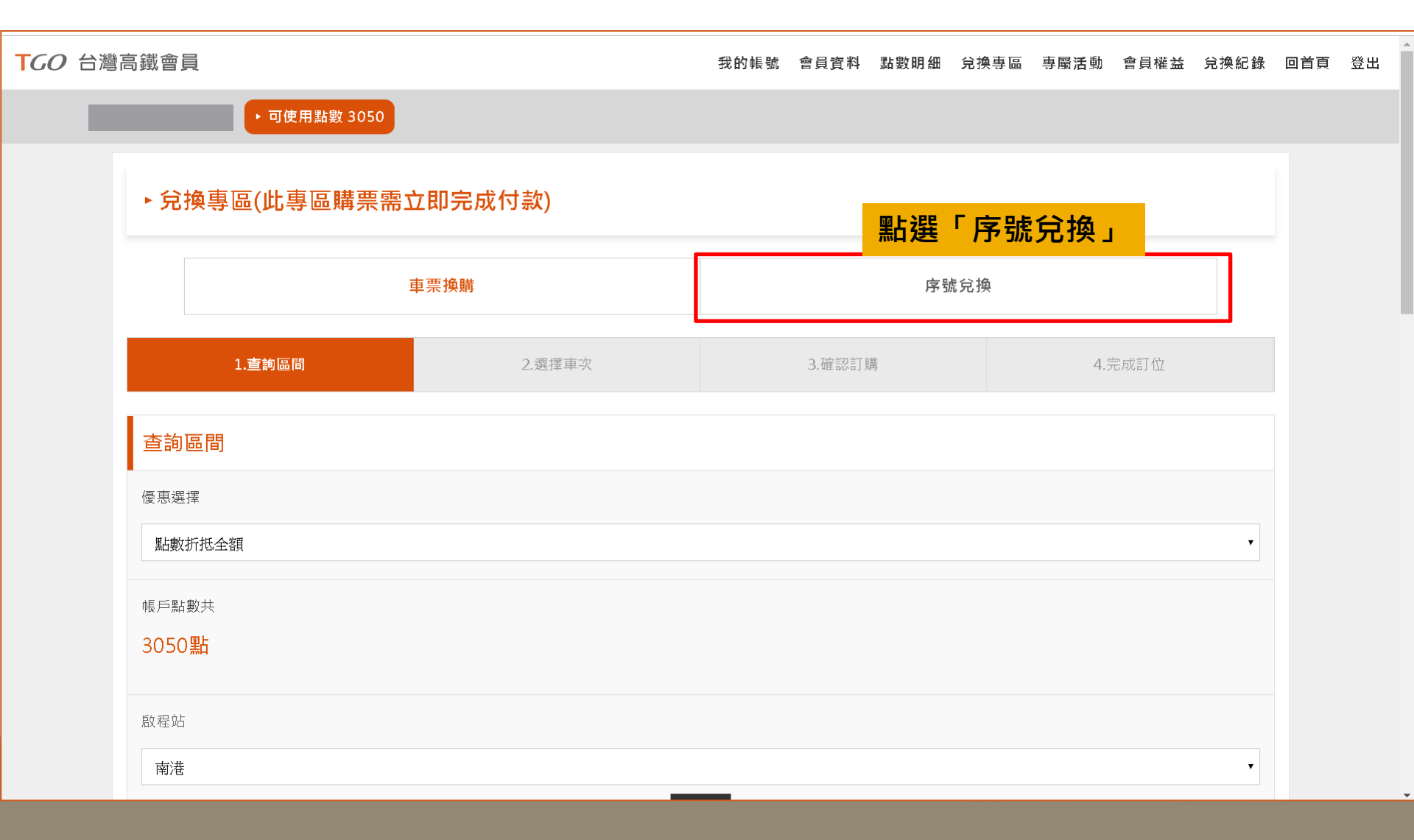

## 序號入點操作說明

### 【步驟3】 點選「輸入兌換序號」

| TGO 台灣高鐵會員 |                                                  |                         |      | 我的                                      | 喂 <b>號 會員資</b> | 料 點數明細 | 兌換專區 | 專屬活動 | 會員權益 | 兌換紀錄 | 回首頁 | 登出 |
|------------|--------------------------------------------------|-------------------------|------|-----------------------------------------|----------------|--------|------|------|------|------|-----|----|
|            | ▶ 可使用點數                                          | 3050                    |      |                                         |                |        |      |      |      |      |     |    |
|            | ▶序號兌換                                            |                         |      |                                         |                |        |      |      |      |      |     |    |
|            | 車票換購<br>序號兌換                                     |                         | 序號兌換 |                                         |                |        |      |      |      |      |     |    |
|            |                                                  |                         | 輸入兌換 | <b>渙序號</b> ,                            | 共15硯           | (含英    | 數大小  | \寫)  | _    |      |     |    |
|            | 請輸入序號<br>輸入時請留意字母大小寫                             |                         |      |                                         |                |        |      |      |      |      |     |    |
|            | 我不是想                                             |                         |      | ecAPTCHJ<br>踪私栅 - 傑软<br><mark>兒換</mark> |                |        |      |      |      |      |     |    |
|            | <b>提醒您</b><br>1. 序號使用方式請依各活動辦<br>2. 序號一經兌換後怨無法取消 | 去說明為準。<br>,亦不得要求退還使用資格。 |      |                                         |                |        |      |      |      |      |     |    |

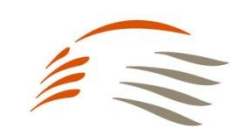

## 序號入點操作說明

#### 【步驟4】 兌換後可至「兌換紀錄」查詢對換之車票或點數

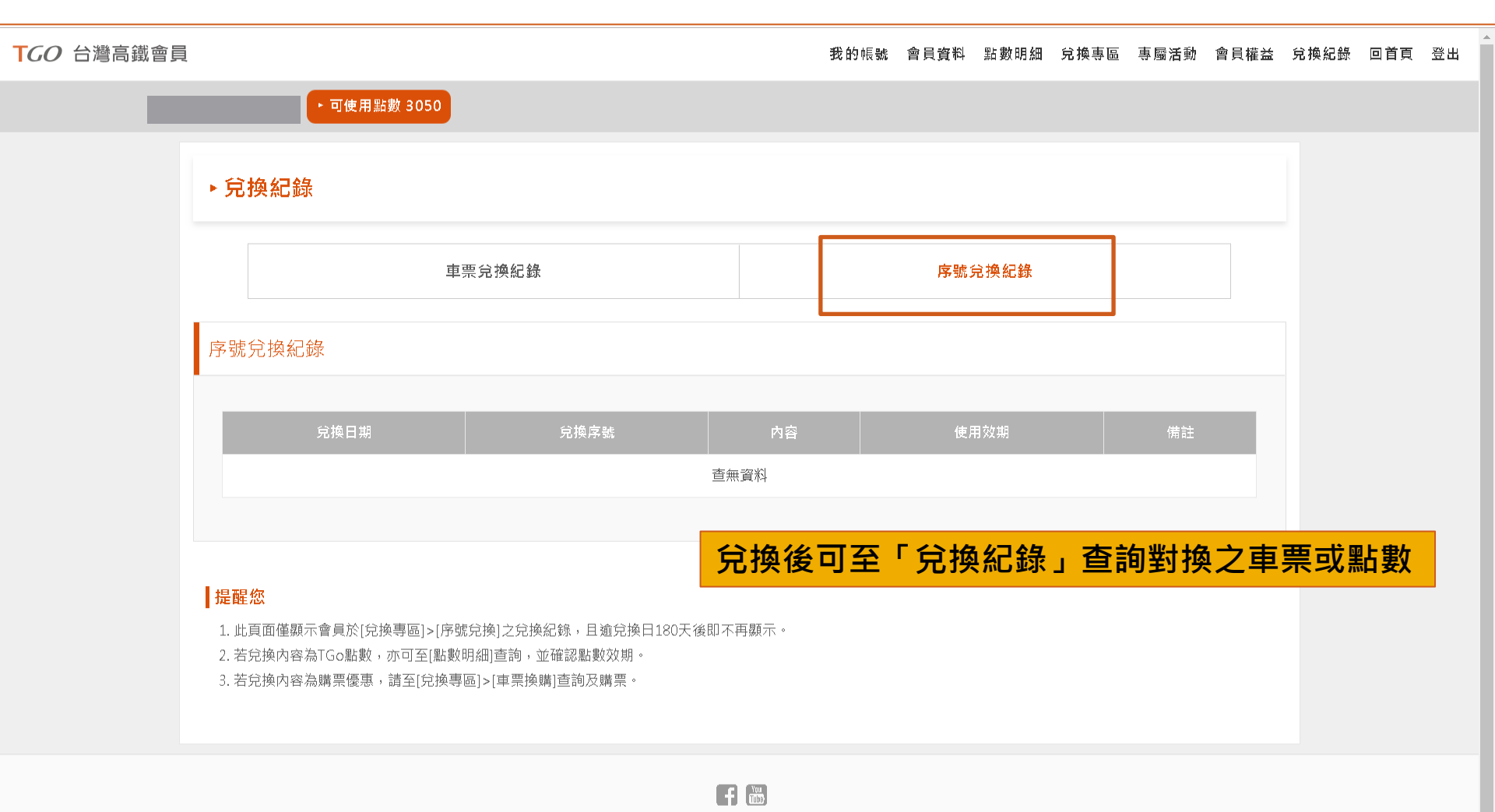

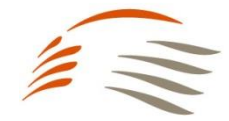

24hr網路訂位 | 點數規約 | 個人資料保護政策 | 常見問題 | 聯絡我們 | 高鐵企業網站